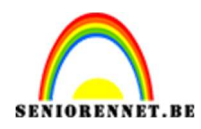

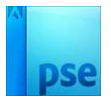

### **Spoorweg**

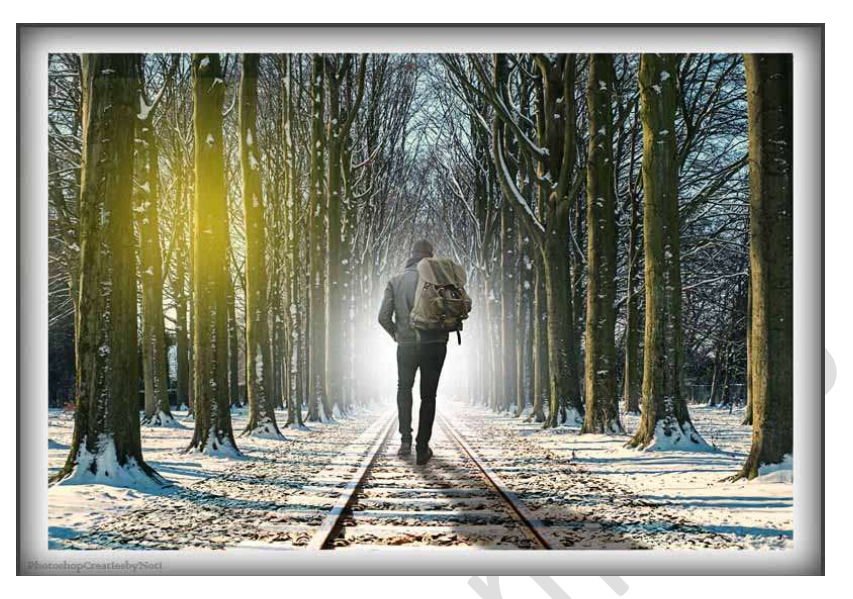

**Materiaal:** Bos – Man - spoorweg

- 1. Open een nieuw document van 3500 x 2300 px 300 pppi witte achtergrond.
- 2. Plaats de **afbeelding van bos** in uw **werkdocument** en maak deze **passend**.

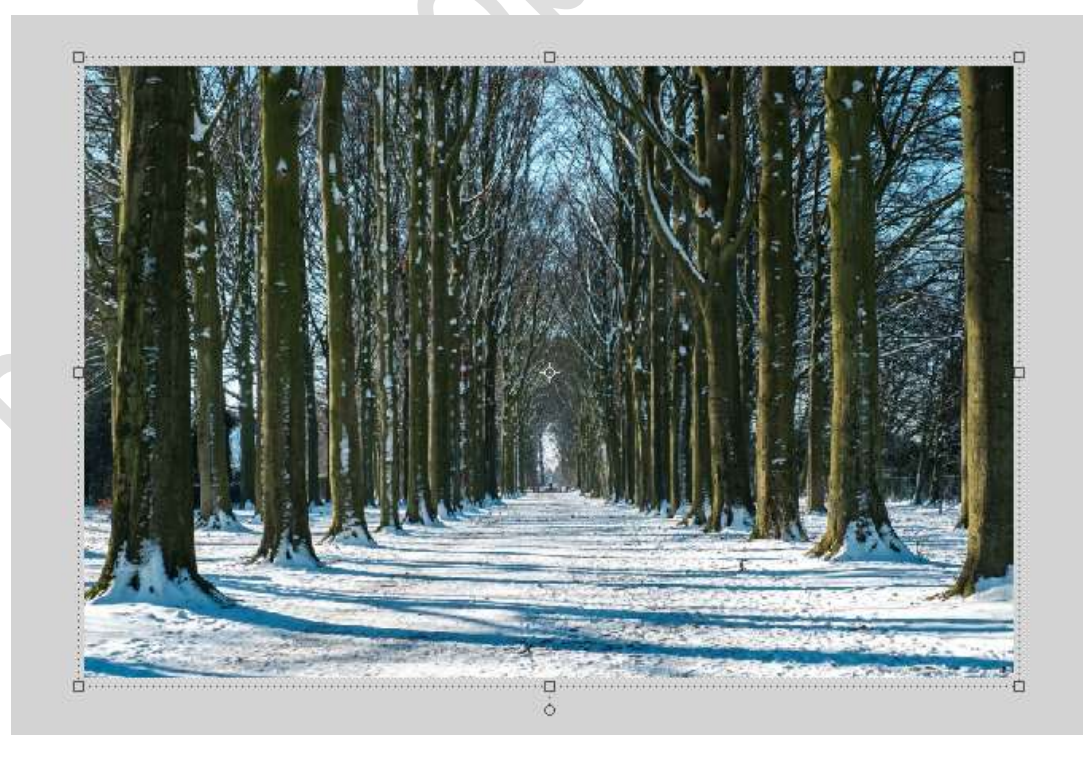

3. Ga naar Verbeteren → Kleurzweem verwijderen → ga met pipet naar volgende punt en klik → druk op OK.

Pagina

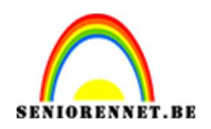

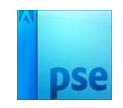

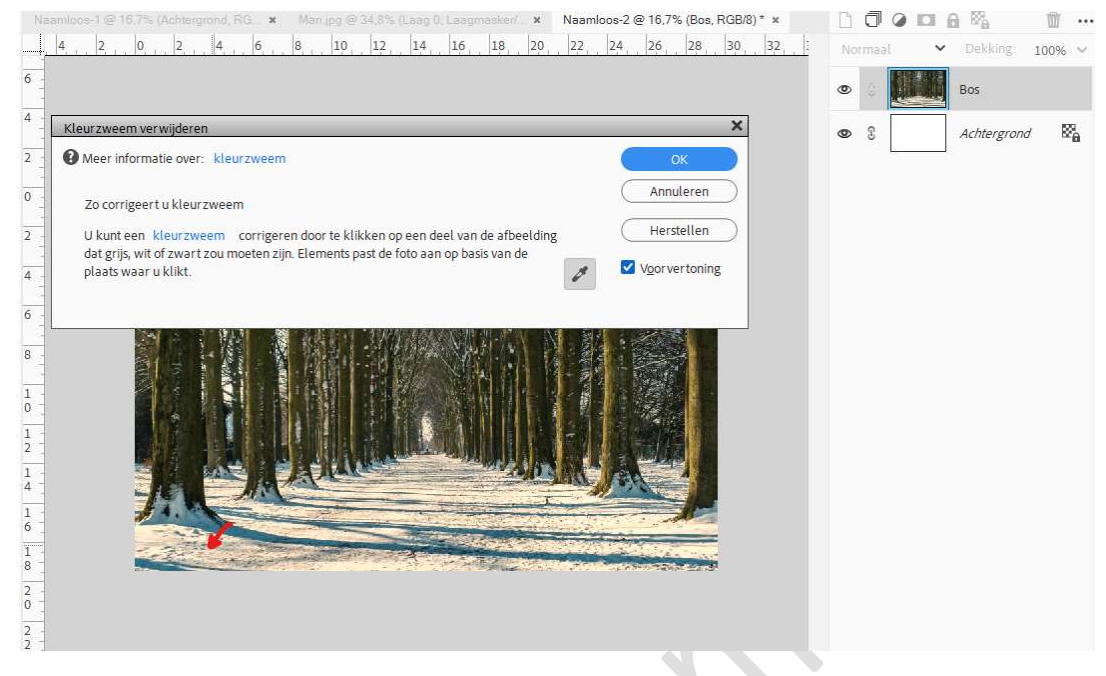

Voorgrondkleur staat nu op #77889C.

4. Dupliceer de laag bos.

Ga naar Vervagen  $\rightarrow$  Gemiddeld  $\rightarrow$  nu verandert dit document naar een kleur  $\rightarrow$  Ga nu naar Bewerken  $\rightarrow$  Opvullaag  $\rightarrow$  Kies Voorgrondkleur  $\rightarrow$  OK.

Zet de Overvloeimodus/Laagmodus op Zwak licht.

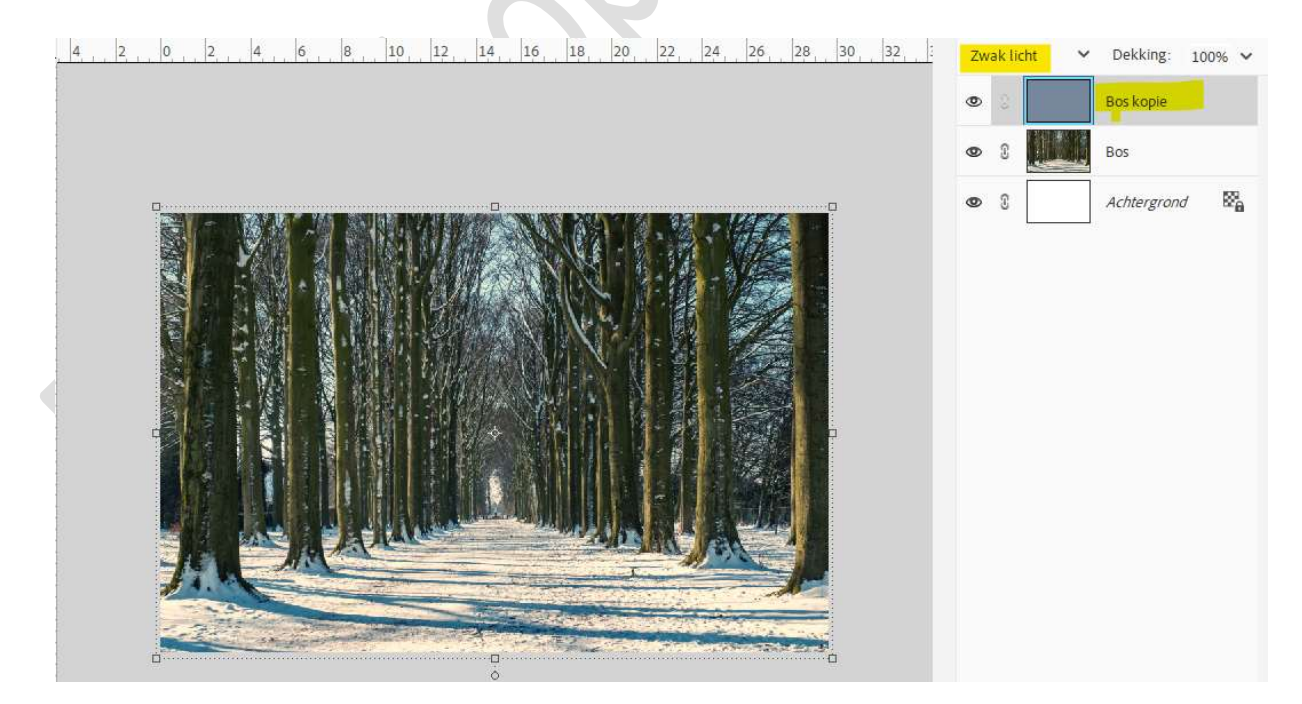

5. Plaats de afbeelding van spoor in uw werkdocument.
Verlaag de laagdekking van deze laag.
Doe CTRL+T → Schaal → middelste blokje van bovenaan wat naar

Pagina

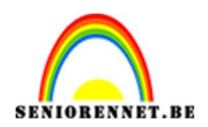

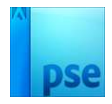

beneden doen, zodat het spoor mooi gelijkloopt met bos. Doe nog een CTRL+T  $\rightarrow$  perspectief  $\rightarrow$  buitenste blokjes onderaan wat naar buiten trekken.

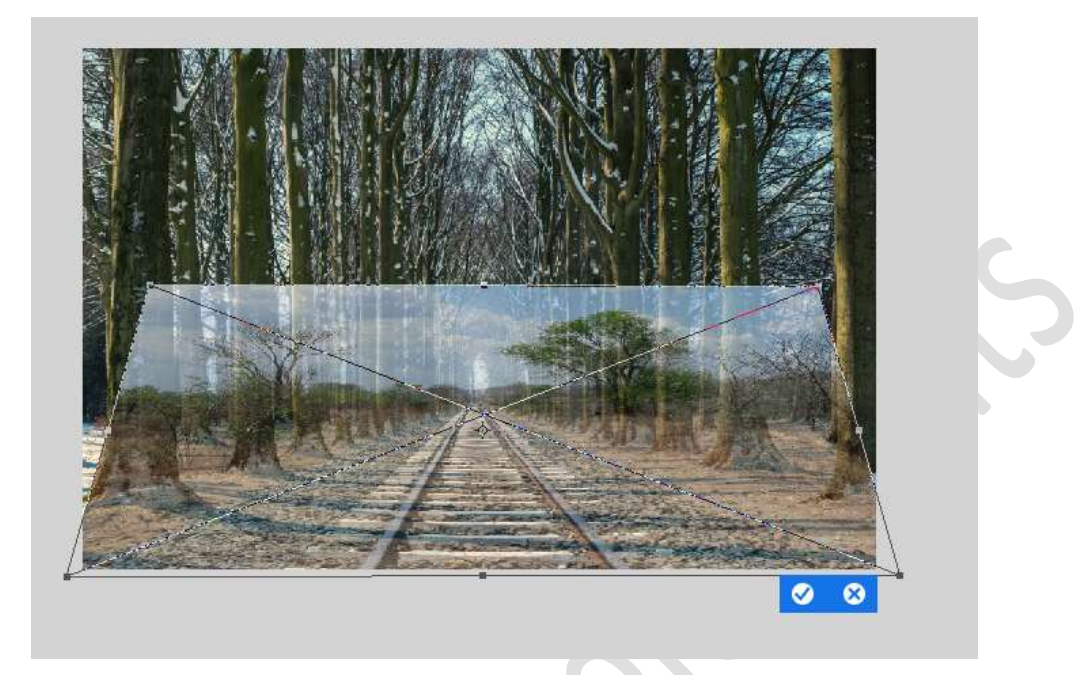

Tevreden? Zet de **laagdekking** terug op **100%** en klik op **vinkje** om te bevestigen.

6. Neem de Veelhoeklasso en maak een selectie van het spoor.

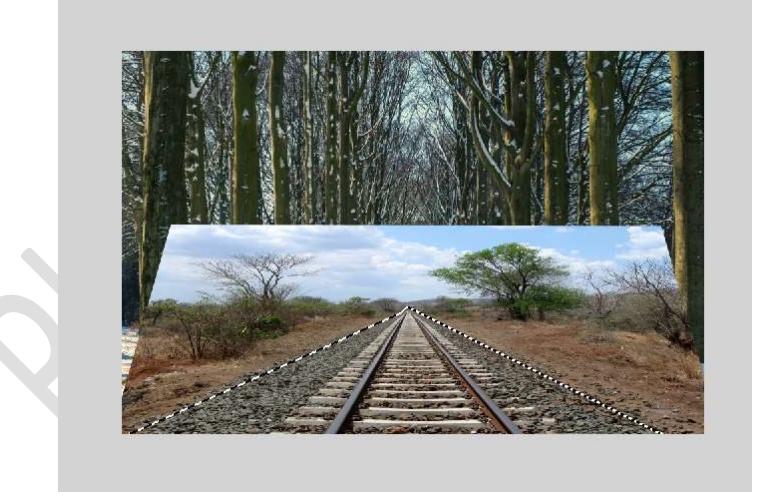

Hang een laagmasker aan deze laag.

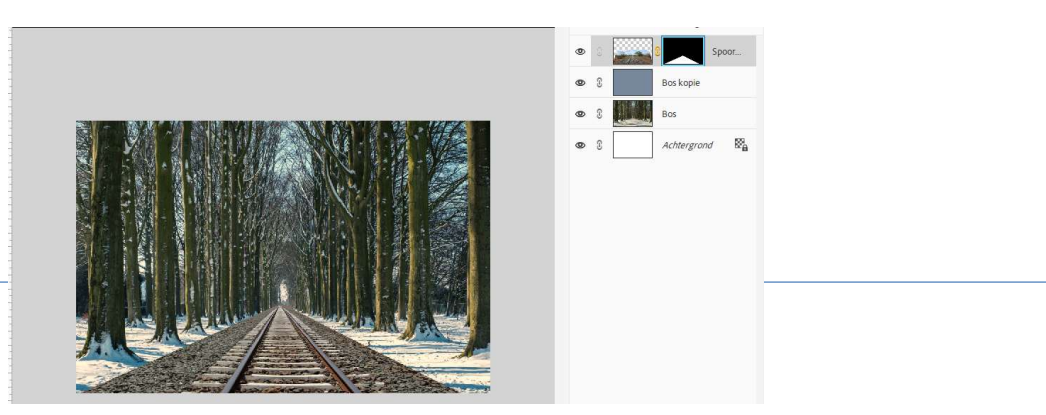

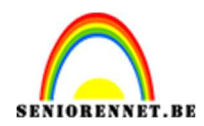

# pse

#### Laagmasker toepassen. Zet de Overvloeimodus op Fel Licht.

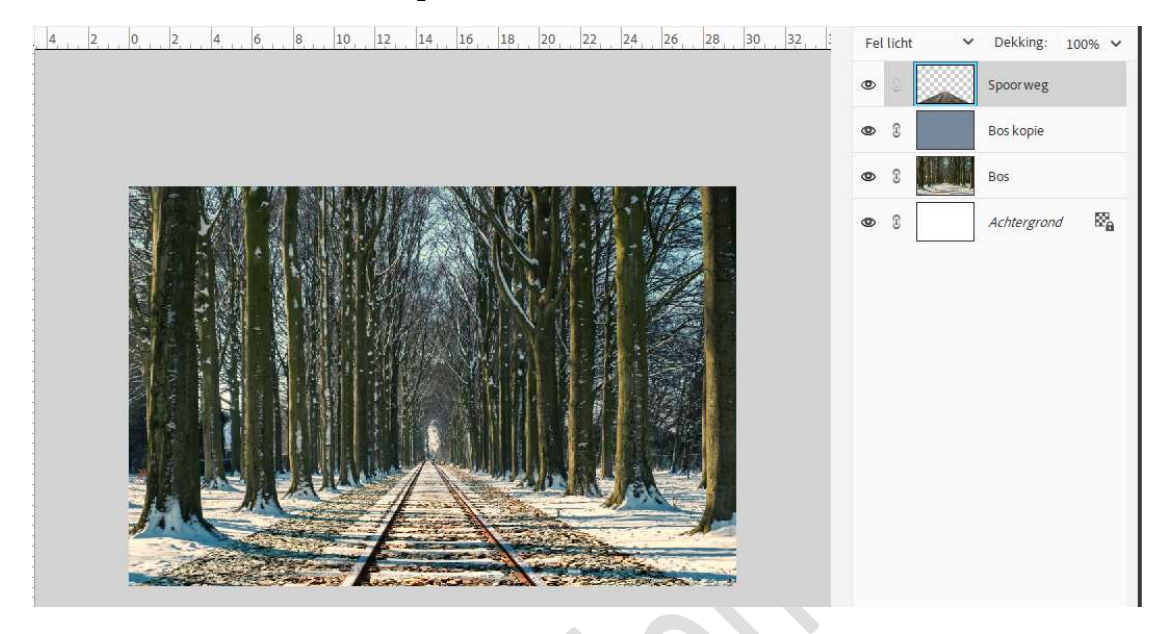

Plaats daarboven een Aanpassingslaag Helderheid/Contrast met Uitknipmasker  $\rightarrow$  Zet de helderheid op 60 en Contrast op -16.

| 14 | . 22, 24, 26, 28, 30, Helderheid/contrast | 32, :<br>×≥ | ormaal | ×<br>¢ | Dekking:    | 100%<br>H |
|----|-------------------------------------------|-------------|--------|--------|-------------|-----------|
|    |                                           | >           | 3      |        | Spoor weg   |           |
|    | Helderheid:                               | - 0 60      | 3      |        | Bos kopie   |           |
|    | Contrast: U                               | 16          | 3      |        | Bos         |           |
|    | f                                         | (Herst)     | 8      |        | Achtergrond | 82        |

 Plaats een nieuwe laag en noem deze witte stip.
Neem een wit zacht penseel van 1200 px en klik 2 maal op het einde van het spoor.

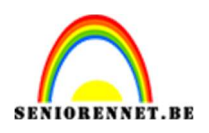

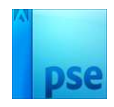

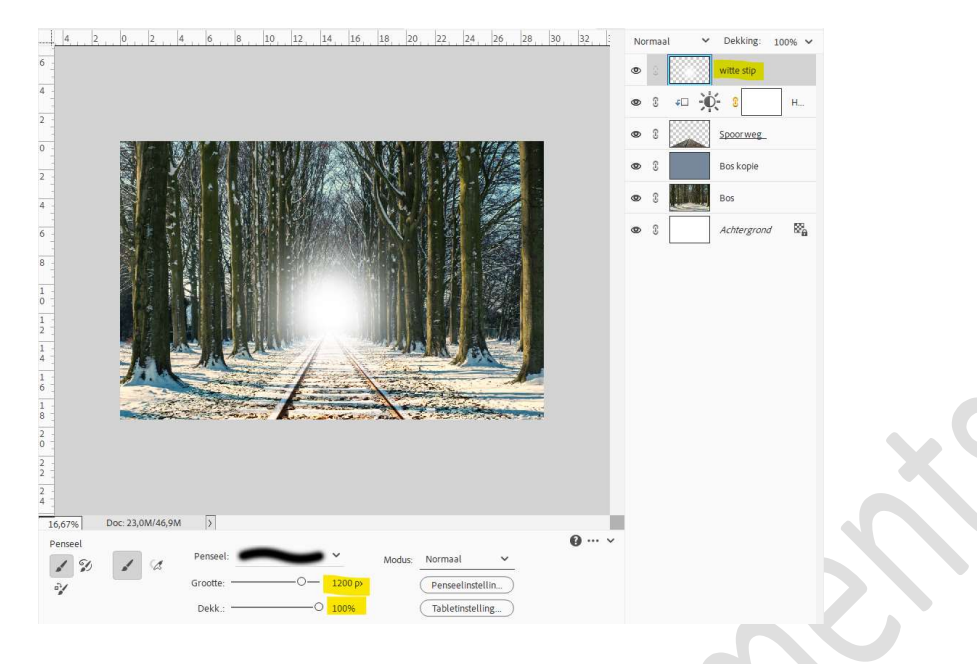

8. Plaats de afbeelding van de man in uw werkdocument. Selecteer deze mooi uit en hang een laagmasker aan. Pas de **grootte** aan.

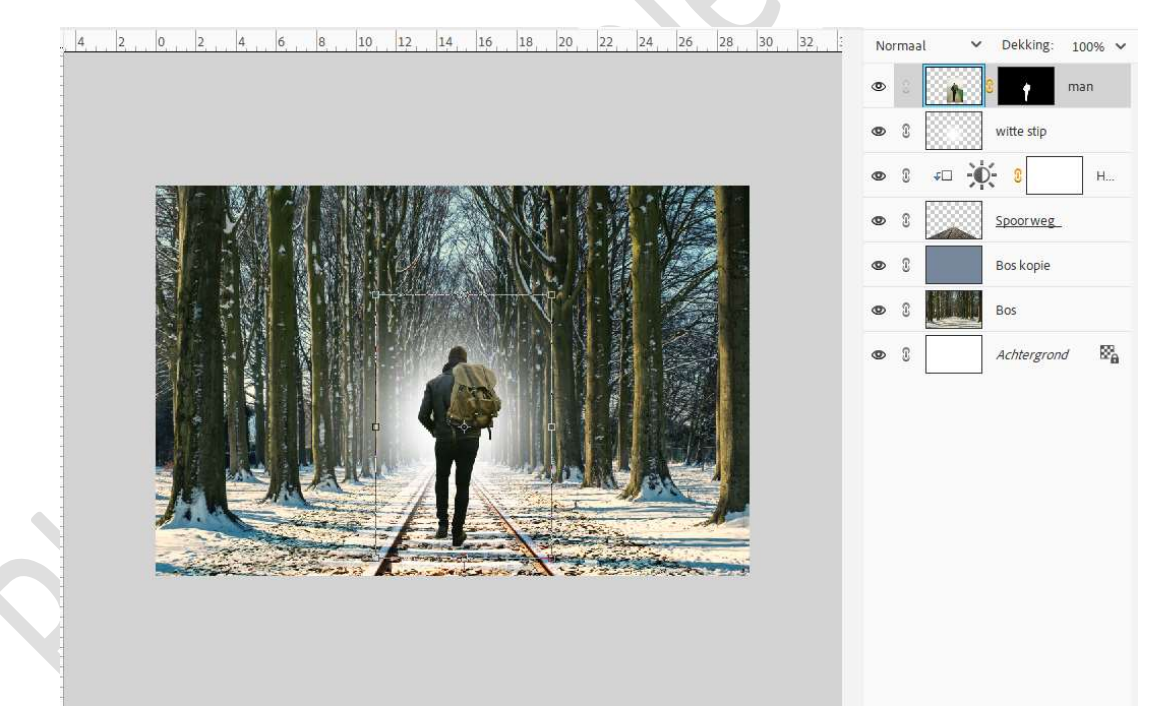

#### Laagmasker toepassen.

9. Plaats boven de laag van de man een Aanpassingslaag Kleurtoon/Verzadiging met Uitknipmasker. Zet de Verzadiging op -31 en Lichtheid op 9.

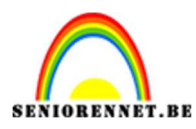

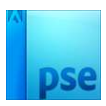

| 4 . 2 . 0 . 2 . 4 . 6 . 8 . 10 . 12 . 14 . 16 . 18 . 20 . 22 . 24 . 26 . 28 . 30 . 32 . 5 | Norm     | aal 🗸    | Dekking:    | 100% 🗸 |
|-------------------------------------------------------------------------------------------|----------|----------|-------------|--------|
|                                                                                           | x > S    | <b>4</b> | <u> </u>    | кі     |
| Kanaal: Origineel                                                                         | -<br>> 3 | <b>1</b> | <u>man</u>  |        |
|                                                                                           | > 3      |          | witte stip  |        |
| Verzadiging:                                                                              | Þ 3      | <u>-</u> | )÷ 8        | Н      |
| Understein Vullen met kleur                                                               | > 3      |          | Spoorweg    |        |
|                                                                                           | Þ 3      |          | Bos kopie   |        |
|                                                                                           | > 3      |          | Bos         |        |
|                                                                                           | > ©      |          | Achtergrond | · 8%   |
| Heret                                                                                     |          | de d     |             |        |
|                                                                                           | 21       |          |             |        |
|                                                                                           |          |          |             |        |
| A second second second                                                                    |          |          |             |        |
|                                                                                           |          |          |             |        |

 10. Activeer de laag van de man. Neem het Gereedschap Doordrukken/Branden → Bereik: Middentonen → Penseel: zacht penseel met grootte van 326 px en Belichting van 25%.

Ga met dit penseel aan de **rechterkant** om dit wat te **verdonkeren**.

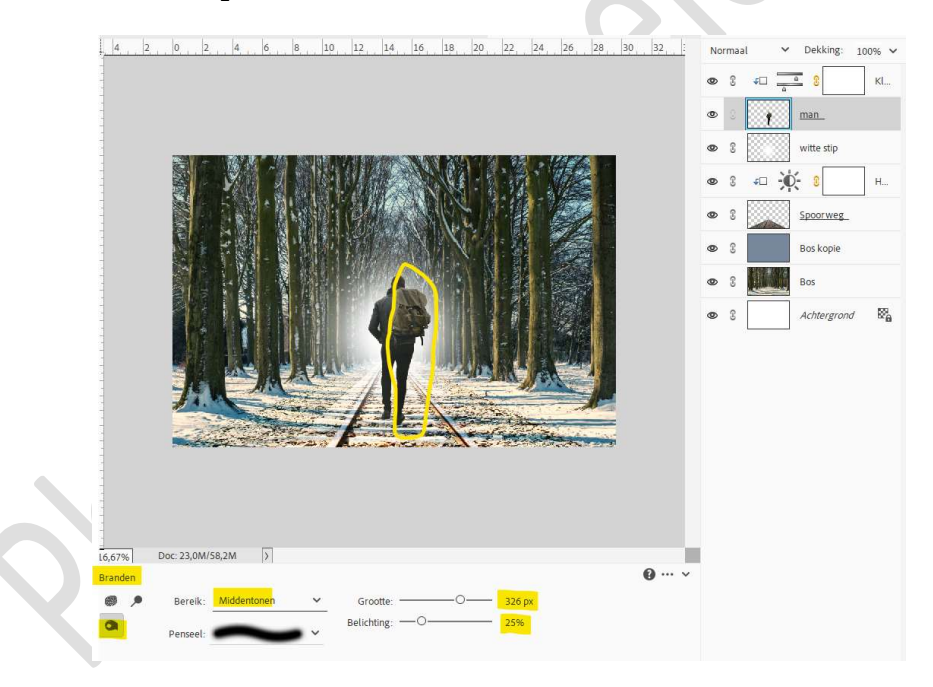

11. Kies nu Gereedschap Tegenhouden → Bereik: Middentonen →
Penseel: zacht penseel met grootte van 326 px en Belichting van 25%.

Ga met dit penseel aan de **linkerkant** om iets **op** te **lichten**.

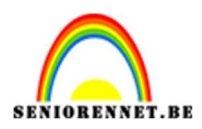

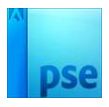

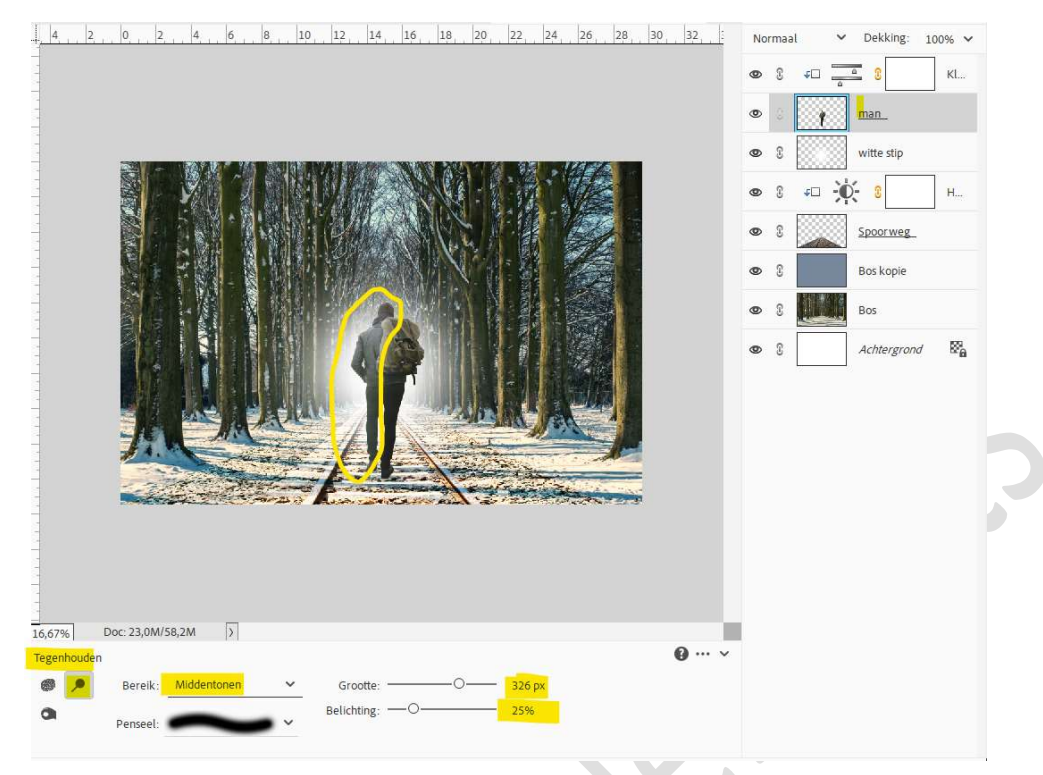

12. Plaats een nieuwe laag onder de man en noem deze schaduw. Doe CTRL+klik op de laag van de man. Vul deze selectie met zwart. Doe CTRL+T → Laag Verticaal draaien. Laag naar onder plaatsen en wat schuin plaatsen (CTRL+T

 $\rightarrow$  schuintrekken/schalen aan de voeten).

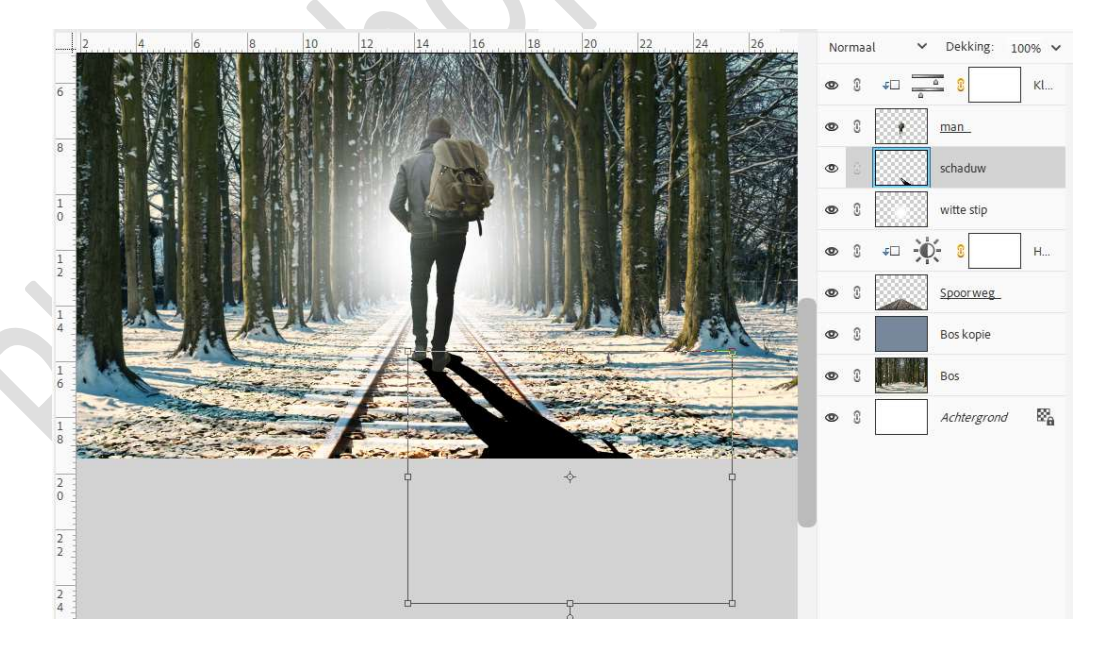

13. Ga naar Filter → Vervagen → Gaussiaans Vervagen → 12,5 pixels
→ OK.

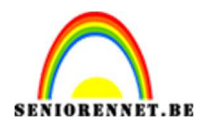

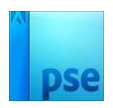

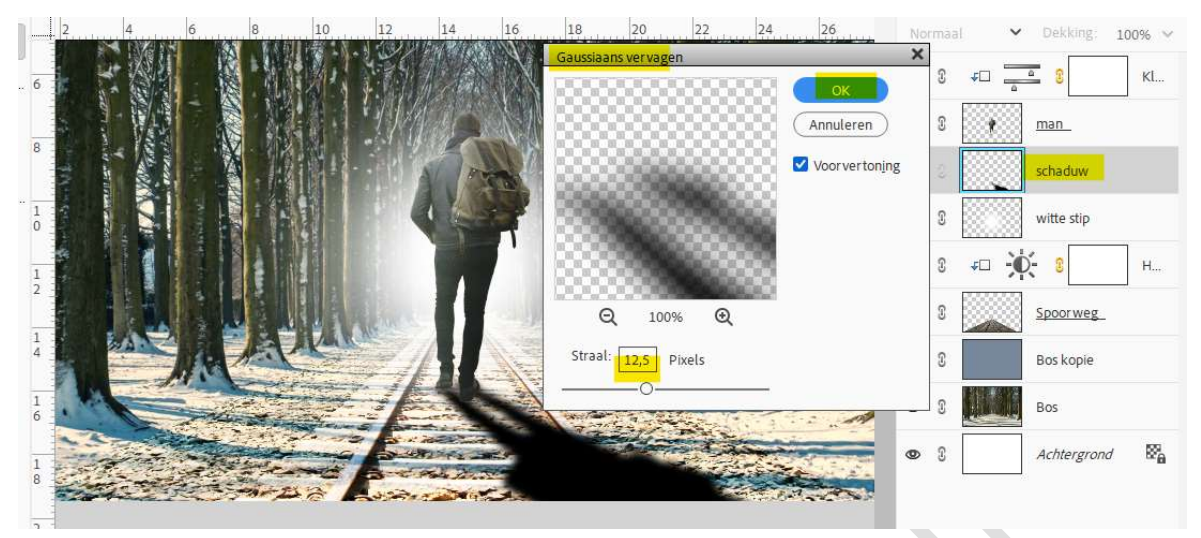

Zet de laagdekking van deze laag op 51%

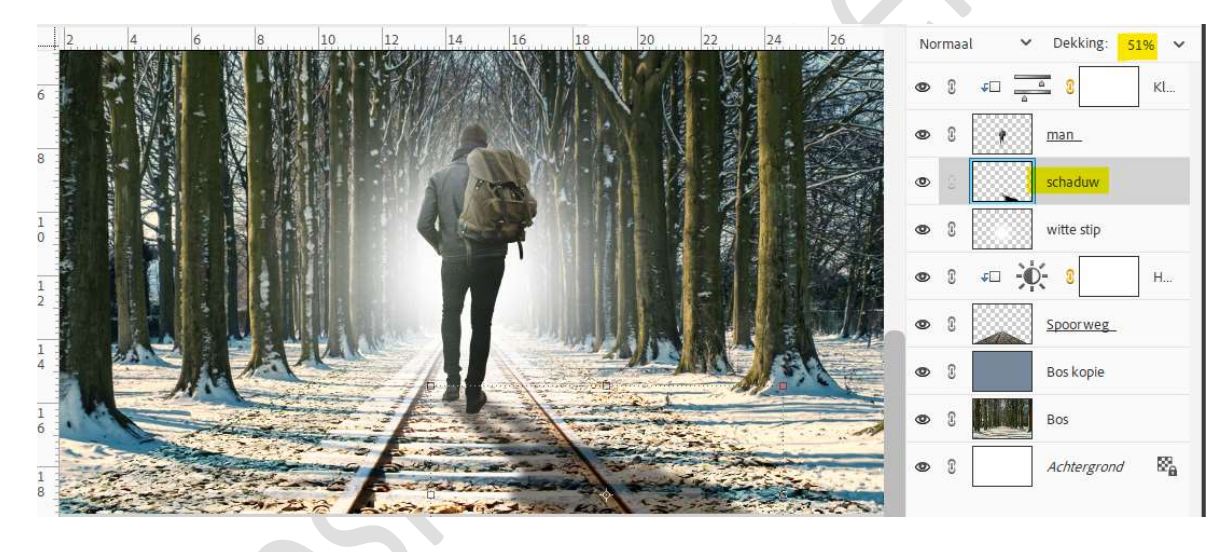

14. Plaats daarboven een **nieuwe laag** en noem deze **schaduw voeten**. Neem een **zacht zwart penseel 100 px** en plaats stip onder elke voet.

Zet de laagdekking op 51%.

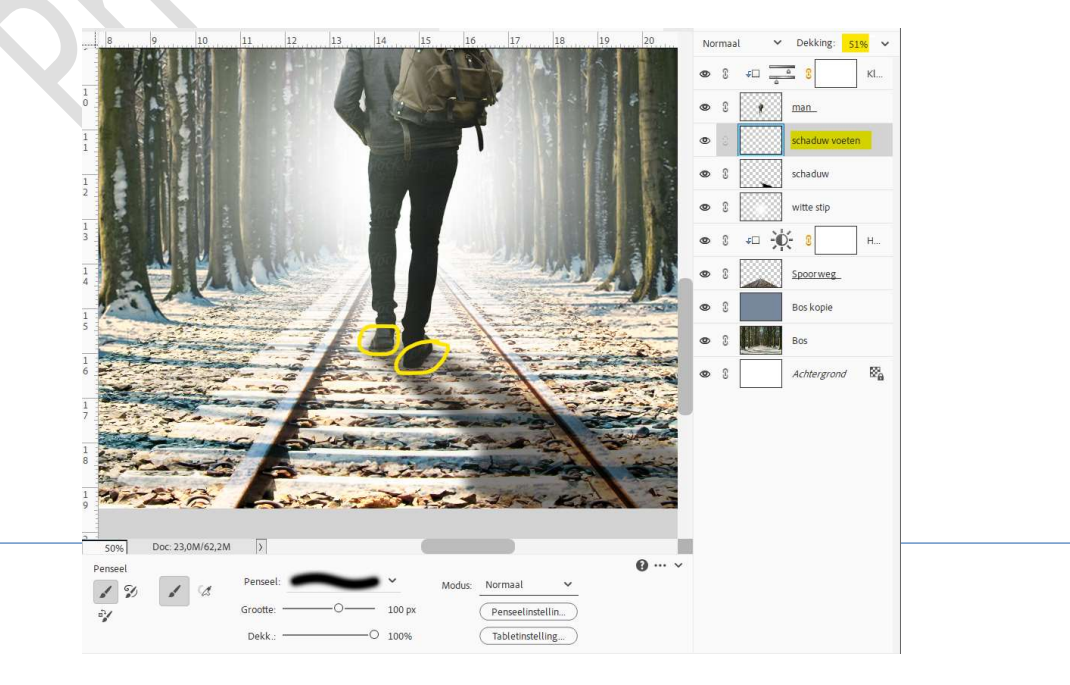

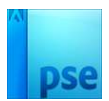

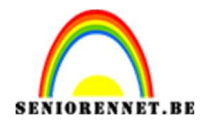

15. Plaats **bovenaan** in uw **lagenpalet** een **nieuwe laag** en noem deze **zon**.

Zet het **Voorgrondkleur** op **#E9C20D**. Neem een **zacht penseel van 1500 px**. Plaats deze aan de **linkse boom** en maak een **stip**. Zet de **Overvloeimodus/laagmodus** op **Bleken** en **laagdekking** op **74%**.

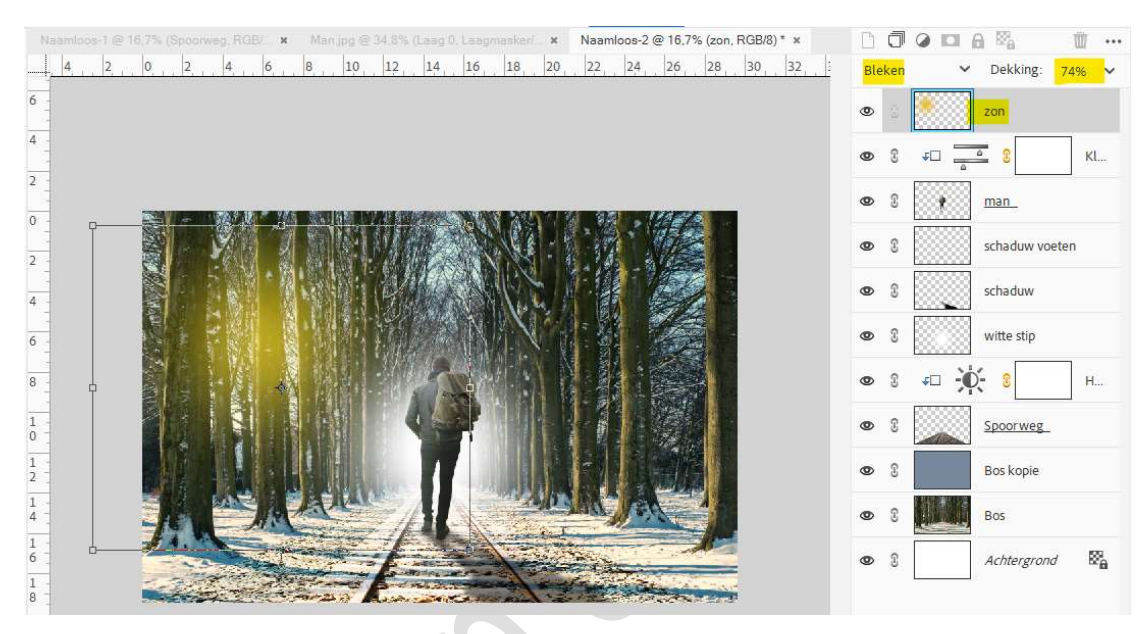

16. Maak bovenaan een samengevoegde laag (CTRL+SHIFT+ALT+E). Ga naar Filter → Overig → Hoogdoorlaat → 6,6 px.

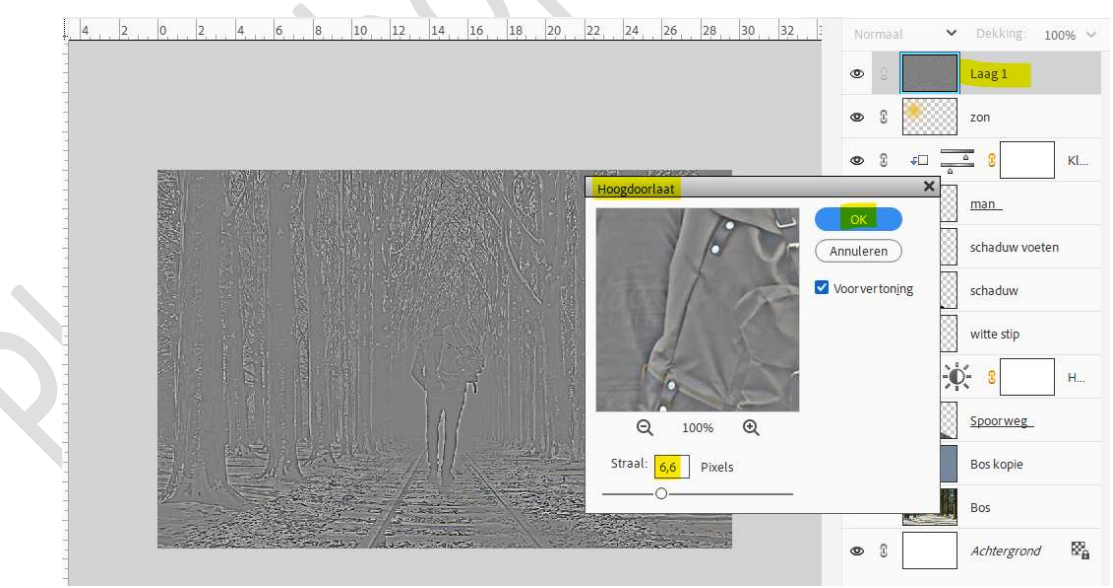

Zet de Overvloeimodus/laagmodus op Zwak Licht.

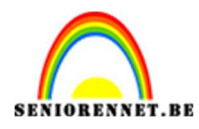

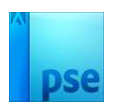

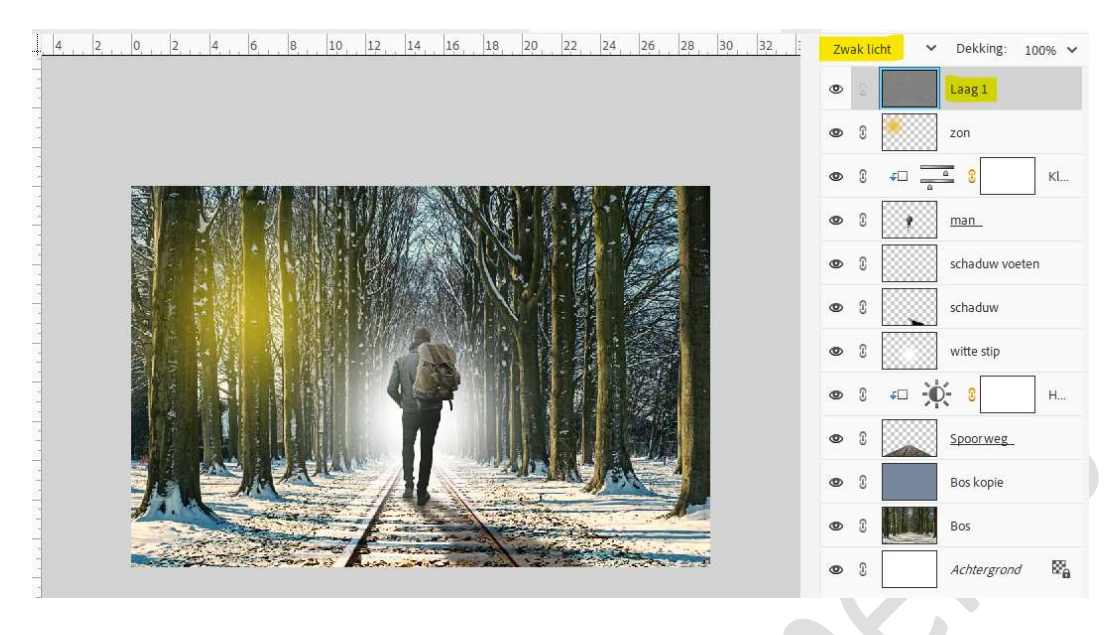

17. Maak van de Achtergrondlaag een gewone laag. Vergroot het canvas met 350 px en vul met witte kleur. Afbeelding → Vergroten/Verkleinen → Canvasgrootte → Breedte en hoogte op 350 px → OK.

|     |                                                                                                    | 0              | Laag 1                                                                                                    |
|-----|----------------------------------------------------------------------------------------------------|----------------|----------------------------------------------------------------------------------------------------|
|     | Canvasgrootte                                                                                                    | ×              | zon                                                                                                    |
|     | Meer informatie over: canvasgrootte                                                                                                    | ОК             |                                                                                                    |
|     | Huidige grootte: 23,0M                                                                                                    | Annuleren      | ⊀□ 8 KI                                                                                                    |
|     | Breedte: 3500 pixels                                                                                                    |                | man_                                                                                                    |
|     | Hoogte: 2300 pixels                                                                                                    |                | schaduw voeten                                                                                                    |
|     | Nieuwe grootte: 29,2M<br>Breedte: Doo Divelo                                                                                                    |                |                                                                                                    |
|     | Hongte: Tage Divels                                                                                                    |                | schaduw                                                                                                    |
|     | Platin                                                                                                    |                | witte stip                                                                                                    |
|     | Plaatsing:                                                                                                    |                |                                                                                                    |
|     |                                                                                                    |                |                                                                                                    |
|     | × + ×                                                                                                    |                | Spoorweg                                                                                                    |
|     | Kleur canvasulthreiding                                                                                                    |                | Bos kopie                                                                                                    |
| 71. | Great contraction B- Mctree Brond                                                                                                    |                |                                                                                                    |
|     |                                                                                                    | <b>w</b> 3     | BOS                                                                                                    |
|     |                                                                                                    | ۵ ا            | Achtergrond                                                                                                    |
|     |                                                                                                    |                |                                                                                                    |
|     |                                                                                                    |                |                                                                                                    |
|     |                                                                                                    |                |                                                                                                    |
|     |                                                                                                    |                |                                                                                                    |
|     |                                                                                                    |                | 8                                                                                                    |
|     |                                                                                                    |                |                                                                                                    |
|     | A TELEVISION NO.                                                                                                    |                |                                                                                                    |
|     |                                                                                                    |                |                                                                                                    |
|     |                                                                                                    |                |                                                                                                    |
|     | THE FRANK STREET                                                                                                    |                |                                                                                                    |
|     |                                                                                                    |                |                                                                                                    |
|     |                                                                                                    | 1              |                                                                                                    |
|     |                                                                                                    |                |                                                                                                    |
|     |                                                                                                    |                |                                                                                                    |
|     |                                                                                                    |                |                                                                                                    |
|     |                                                                                                    | 1 and a status |                                                                                                    |
|     | FARMER AND AND AND AND AND AND AND AND AND AND                                                                                                    | 12124          |                                                                                                    |
|     | And the second                                                                                                    | 139            |                                                                                                    |
|     | And and a second second s |                |                                                                                                    |
|     |                                                                                                    | There is       | and the second second sec |
|     | 23 Summer and 3                                                                                                    | Ser Sectors 2  | 2 40 A                                                                                                    |

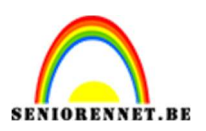

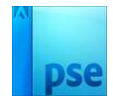

18. Plaats daarboven een nieuwe laag en noem deze omlijnen.
Doe CTRL+A op de achtergrondlaag, ga naar Bewerken → Selectie omlijnen → grootte van 20 pixels → binnen → kleur: #404040.

| <u></u>                | 115    |      |                                          |
|------------------------|--------|------|------------------------------------------|
|                        | 0      | S    | Laag 1                                   |
|                        | 0      | S    | zon                                      |
|                        | 0      | 3    | ل الم الم الم الم الم الم الم الم الم ال |
| Omlijning              | 0      | 3    | nan_                                     |
| Breedte: 20 px         | 0      | 3    | schaduw voeten                           |
| Kleur:                 | 0      | 3    | schaduw                                  |
| Locatie                | 0      | S    | witte stip                               |
| Overvloeien            | 0      | 3    | ≠□ 🔆 8 H                                 |
| Dekking: 100 %         | 0      | 3    | Spoor weg                                |
| Iransparantie behouden | 0      | S    | Bos kopie                                |
|                        | 0      | S    | Bos                                      |
|                        | ۲      |      | omlijning                                |
|                        | 0      | 3    | Achtergrond                              |
|                        |        |      |                                          |
|                        |        |      | -1                                       |
|                        |        |      |                                          |
|                        | ANE-MA | E.   |                                          |
|                        |        | 1.12 |                                          |
|                        | E ANK  |      |                                          |
|                        |        |      |                                          |

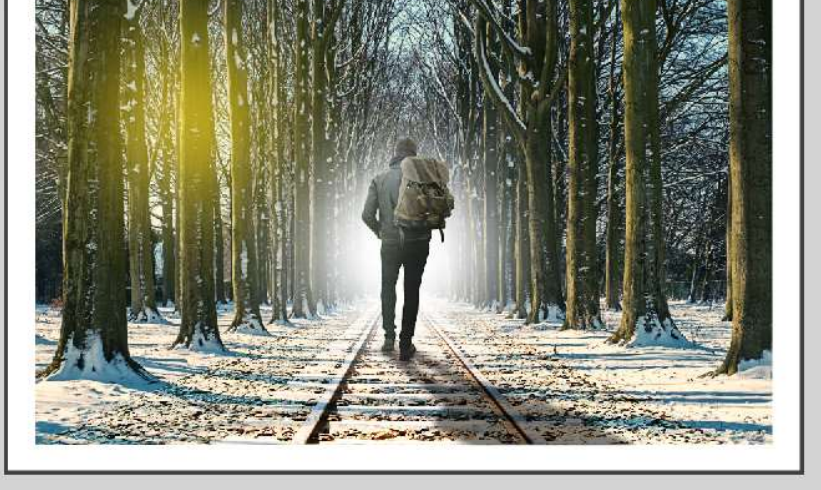

19. Plaats onder laag omlijnen een nieuwe laag en noem deze omlijning 2.

Doe CTRL+A, ga naar Bewerken → Selectie omlijnen → grootte van 50 pixels → binnen → kleur: #404040

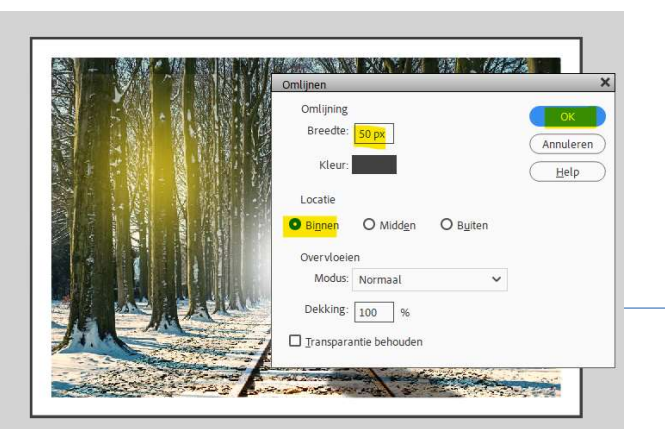

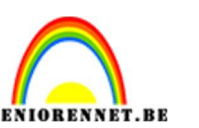

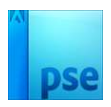

## Ga naar **Filter → Vervagen → Gaussiaans vervagen → 70,4 px →** OK

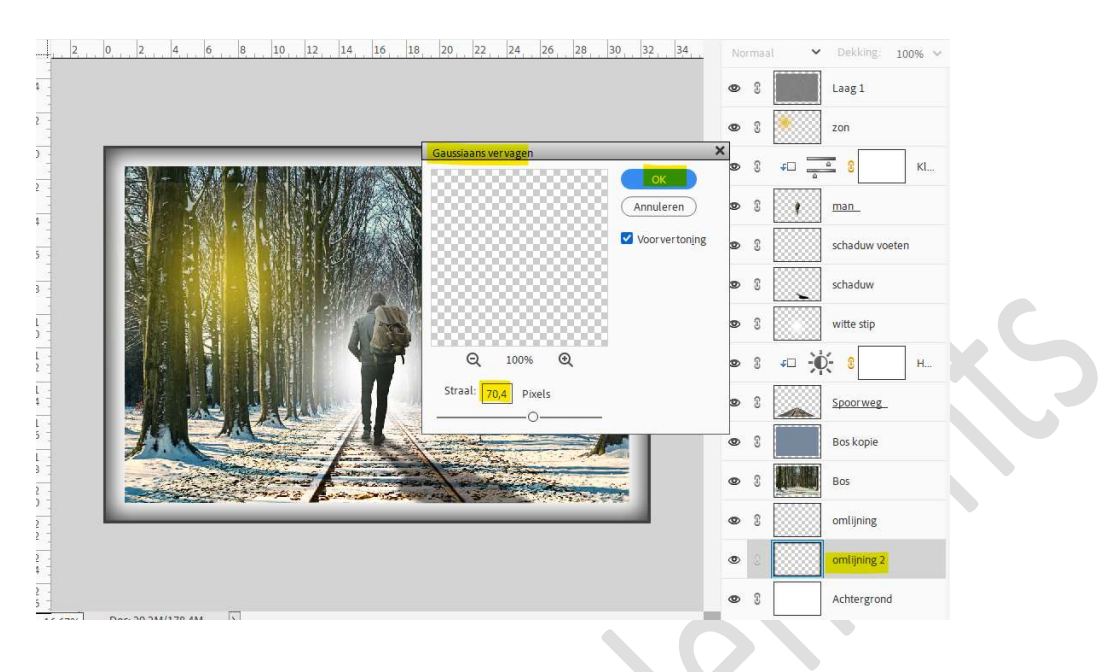

20. Lesje spoorweg is klaar.

Werk af naar keuze en vergeet uw naam niet. Sla op als PSD: max. 800 px aan langste zijde. Sla op als JPEG: max. 150 kb

Veel plezier ermee NOTI